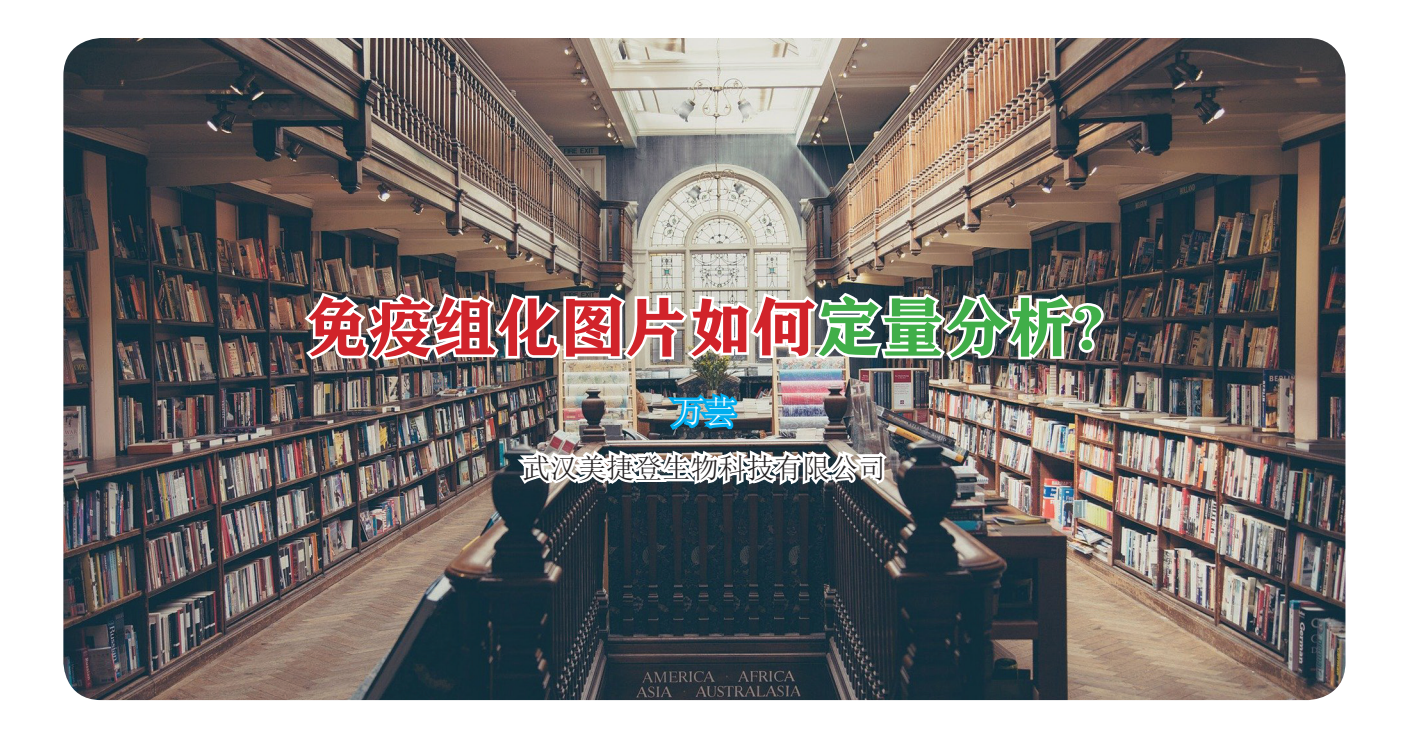

先简要介绍几个概念。

免疫组化最常用的是 DAB (二氨基联苯胺)染 色法,其检测原理主要是首先通过酶标羊抗小鼠/ 兔 IgG 聚合物识别连接在组织切片上的一抗,再加 入 DAB 染色液后,聚合物上的辣根过氧化物酶可以 催化 DAB 中的 H<sub>2</sub>O<sub>2</sub>分解,使联苯胺氧化成联苯亚 胺,从而使组织切片中一抗结合的抗原位点出现黄 色或黄棕色。此外,还需要用苏木素将组织切片细 胞核复染成蓝色。

免疫组化图片数据可以使用图像分析软件进行 定量分析。累积光密度(IOD),就是把图片上每个 棕色点的光密度值全部累加起来得到的值。平均光 密度(Mean density)就是用 IOD 除以有效目标分布 区域的面积(area)所得到的值。免疫组化照片主要 是比较组别间平均光密度的大小。今天给大家介绍 最常用的图像分析软件:ImagePro Plus 的基本使用 方法。

## 1. 校正图片光密度

(1) 点击 file-open, 打开一张图片, 然后点击: measure -carliberation- intensity, 调出 intensity 校 正窗口。

(2) 在窗口里点 new, 新建一个 caliberation set, 然后选择 std option density, 这时窗口中的直线变成 了反向的曲线。

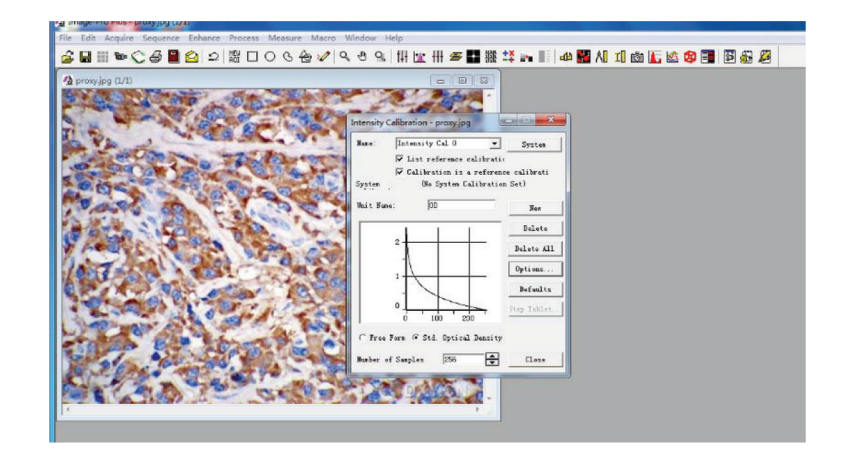

(3) 定白点,扣除背景。点 option,在弹出的小窗口里设置 black level 为 0,点 image 按钮,然后在图片上各个最白的地方点一下,在其显示的数值中

选择一个差不多的整数,比如 230,或 220。最后在 incident level 中把默认的 255 改为 230 或 220。 点击 OK。

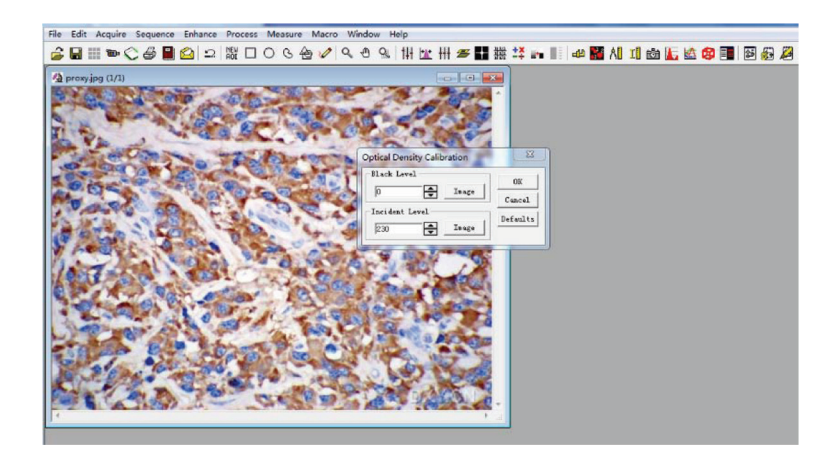

(4)点击右上角的 systerm 按钮,最后点击 close 关闭窗口。设置后测量的光密度值与样品浓度呈正比关系。

# 2. 选色

点击 process, 在 segmentation 中点击右上角 的下拉菜单,选择使用 HSI 颜色系统, H 为色调,

S 为色饱和度, I 为强度。设置 H:0-30、S:0-255、 I:0-230, 然后点 file-save file。默认的保存文件名 是 rgb24.rge。注意 HSI 的选择范围是根据图片情况 调整。

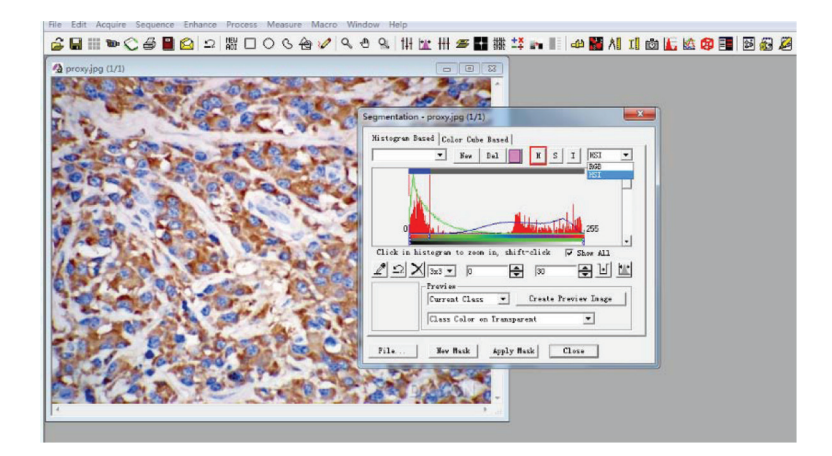

## 3. 设置分析环境

lect measurement。一般选择 IOD 和默认的 area 进行测量。(area 的过滤值,默认为 10,可以设置到 25-50,去掉小的杂点)

(1) 点击 measure, 选择 count/size, 点击 se-

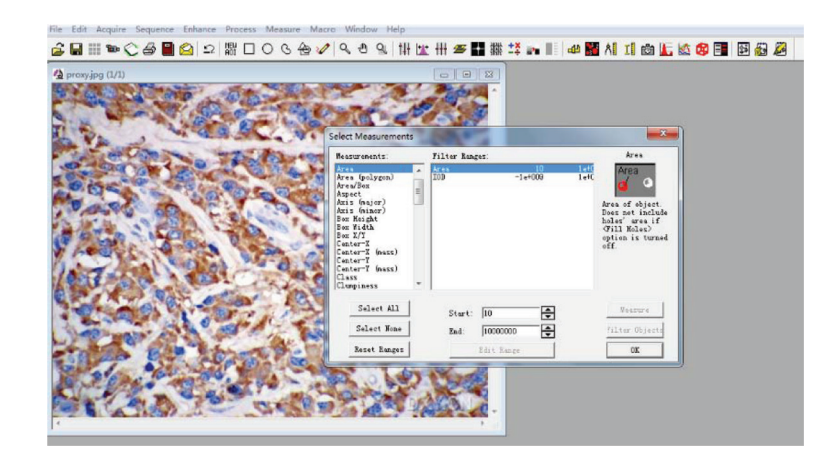

(2) 点击 option, outline 下拉选择 filled, label style 下拉选择 none, smoothing 设置 1, 其他的不选。 点击 OK。

(3) 在 count/size 窗口中点 file--file save settings。保存环境设置文件。

#### 4. 测量

(1)用 irregular 工具画出测量区域。

这里需要区别是否要圈定测量区域:当测量 整张照片的光密度时,就不必画测量区域。如果照 片有些地方需要剔除,例如有个角正处于切片边 缘,没有细胞,需要把这个角上的空白面积扣掉, 此时画的"测量区域"就应该沿着样品的边缘来 画。

(2) 点击 count 按纽。测量数据在 view statistics 窗口中,读取 IOD SUM 数值,作为这张照片的 累积光密度值。

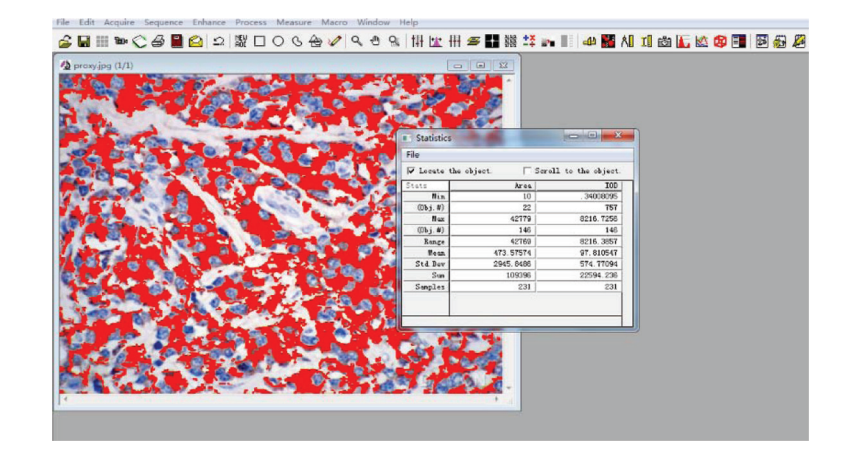

#### 5. 数据处理

(1)测量每张照片的 IOD SUM,如果有选定测量区域,还需测量 area。平均光密度,反映了这张照片上免疫反应物的表达强度。mean density = (IOD SUM)/area, mean density 和 IOD 都是个相对值,所

以是没有单位的。

首先分别测量出每组中每个样品几张照片的 mean density, 然后算出平均值作为这个样品的 mean density。一个实验组的几个样品测量值可以计 算其平均值与标准差,最后用这个平均值来统计各 组间的差异。